Не можу налаштувати SWEET.TV — куди звертатись?

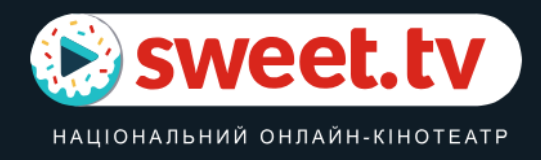

## ■ Як скористатись сервісом SWEET.TV?

Для новачків маємо невелику інструкцію:

- В Google Play або App Store (залежно від операційної системи) знайдіть застосунок SWEET.TV.
- Програма для користувачів Huawei App Gallery тут.
- Якщо користуєтесь SMART.TV перейдіть за посиланням.
- Завантажте та встановіть застосунок на ваш пристрій. Це безкоштовно.
- Увійдіть в застосунок та пройдіть реєстрацію.
- В особистому кабінеті потрібно ввести код активації, який ви придбали (шукайте код в чеку, якщо
- придбали підписку в магазині або в повідомленні, якщо купували онлайн).

– Користуйтесь усіма перевагами підписки 🛛.

**И** Якщо виникають складнощі з реєстрацією, активацією або ж не спрацьовує код — зверніться, будь ласка, до технічної підтримки SWEET.TV зручним способом:

- електронна скринька info@sweet.tv;
- Telegram-bot;
- Facebook;
- Instagram.

🛛 Ознайомитись із наповненням вашої підписки можна за посиланнями:

- підписка SWEET.TV «М»;
- підписка SWEET.TV «L».